# 平塚信用金庫ビジネスWeb

ID・パスワード方式(既存契約)から電子証明書方式への切替方法

電子証明書に関するお問合せは、下記の窓口までお願いいたします。

しんきんIBヘルプデスク(平日9時から17時)

TEL 0120-959-133

### 平塚信用金庫

### 1. 電子証明書方式切替えまでの流れ

電子証明書方式の切替処理は、<u>窓口でのお手続きいただいた日の翌々日以降</u>に実施してください。また、<u>お手続きいただいた翌日は、ビジネスWebをご利用いただくことができません</u>ので、ご留意ください。

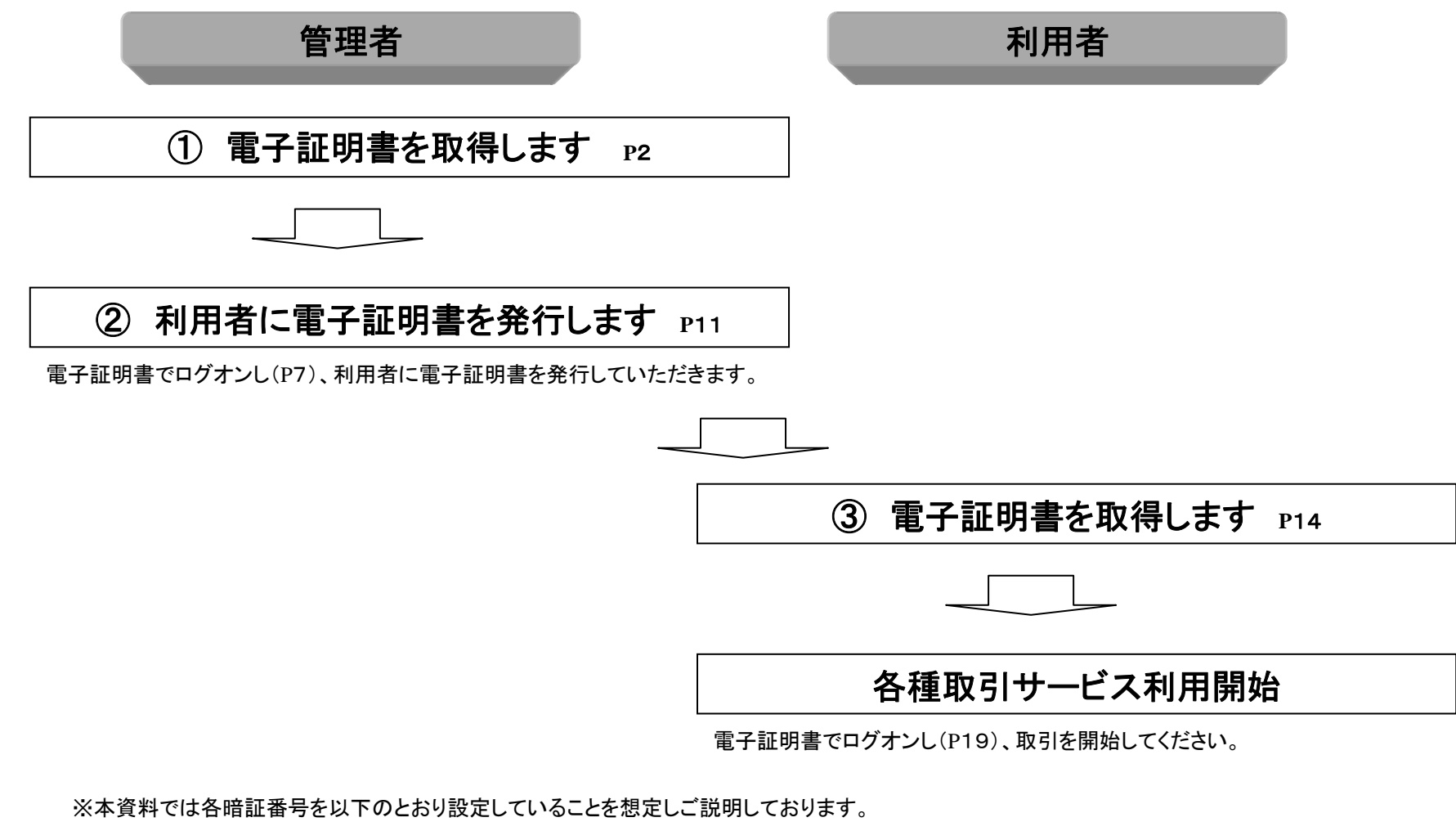

| 【管理者】ご契約先暗証番号:syacho01 | ご契約先確認暗証番号:syacho02 |
|------------------------|---------------------|
| 【利用者】 利用者暗証番号:taroO1   | 利用者確認暗証番号:taro02    |

## 2. 管理者(ご契約先)電子証明書取得

① 管理者の電子証明書取得をクリックします。

| neng           | 管理者ログオン    |
|----------------|------------|
| ₽ 当金庫のご紹介      |            |
| ₽ 経営環境と業績      | 電子証明書方式    |
| ₽ 金利情報         | 開通確認       |
| ▶ トピックス        |            |
| ₽ スピードローン      | 单于证明者取得    |
| ・ インターネットバンキング | 電子証明書更新    |
|                |            |
| ₽ 採用情報         | →□グオン      |
| 📲 当金庫のネットワーク   |            |
| ₽ お問い合わせ       | ID・バスワード方式 |
|                | → ログオン     |

管理者1-0【法人インターネットバンキングトップ画面例】

### ② 利用者番号(ご契約先ID)・ご契約先暗証番号・ご契約先確認暗証番号を入力します。

| しんぎん法人IB認証局                                   |                                                                           |                       |   |                                                    |
|-----------------------------------------------|---------------------------------------------------------------------------|-----------------------|---|----------------------------------------------------|
| 電子証明書発行                                       | 発行情報入力                                                                    |                       |   |                                                    |
| ご契約先の電子証明書発                                   | <b>递行</b>                                                                 |                       |   |                                                    |
| ご契約先の電子証明書を発<br>利用者番号(ご契約先ID)、                | 紆します。<br>ご契約先暗証番号、ご契約先確認暗証番号を入力し                                          | 、 <b>発行</b> を押してください。 |   | ▲ SUC OO信用金庫<br>■お問合わせ先 ◎Oサポートセンター<br>0120-123-234 |
| 利用者番号(ご契約先ID)                                 | : a.                                                                      | -                     |   | ■利用者番号 12345678901<br>■確認用 アイウェオカキク                |
| ご契約先暗証番号:                                     | b ソフトウェアキーボードを開く                                                          | syacho01 🔀            |   | パスワード 12 35 92 84 04 65 32 47                      |
| ご契約先確認暗証番号:                                   |                                                                           | syacho02              |   |                                                    |
| ※電子証明書の発行はイン<br>※電子証明書発行ご利用8<br>※ご不明な点がございましょ | /ターネットバンキングをご利用になるパソコンにて行-<br>寺間は、当金庫ホームページにてご確認ください。<br>たら、当金庫までご連絡ください。 |                       |   |                                                    |
| 発行 クリア 閉じ                                     | <b>a</b>                                                                  |                       | _ |                                                    |

管理者1-1【電子証明書発行情報入力画面】

### ③ メッセージを確認し「はい」をクリックしてください。

【Windows7の画面例】

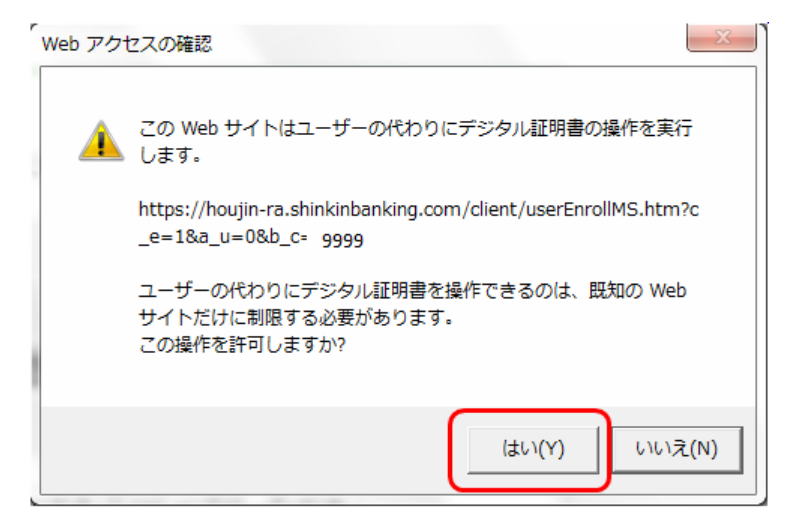

#### 【Windows7の画面例】

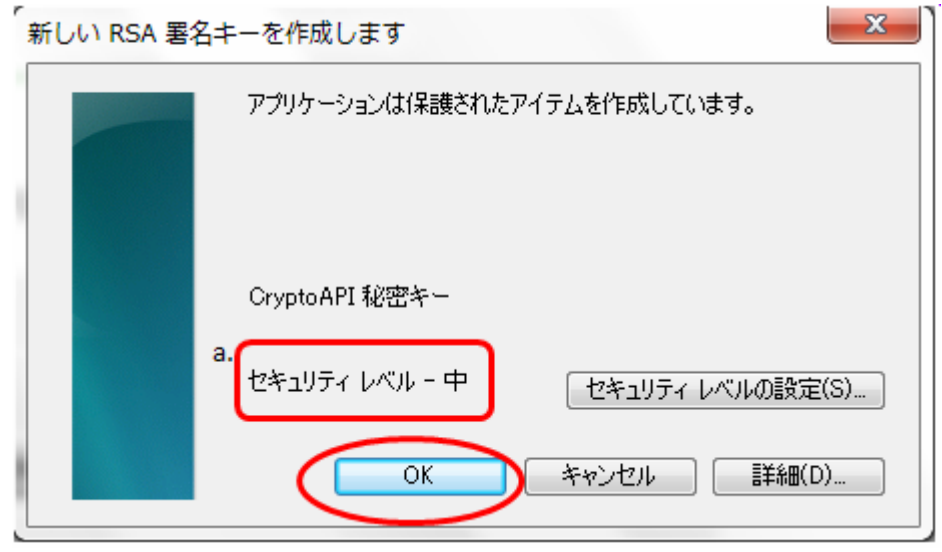

a.セキュリティレベルが「中」であることを確認してください。

#### ④ 電子証明書発行処理が行われます。 (処理速度が高速のパソコンは表示されないことがあります。)

| 電子証明書発行       | 発行処理中                   |                    |
|---------------|-------------------------|--------------------|
| 電子証明書発行処理中    | です。しばらくお待ちください。         |                    |
|               |                         |                    |
| ※証明書の取得が空てするま | でブラウザを終了したいでください。また「中止」 | あび「更新]ボタンキ、押さないでくた |

### ⑤ メッセージを確認し「はい」をクリックしてください。

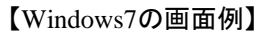

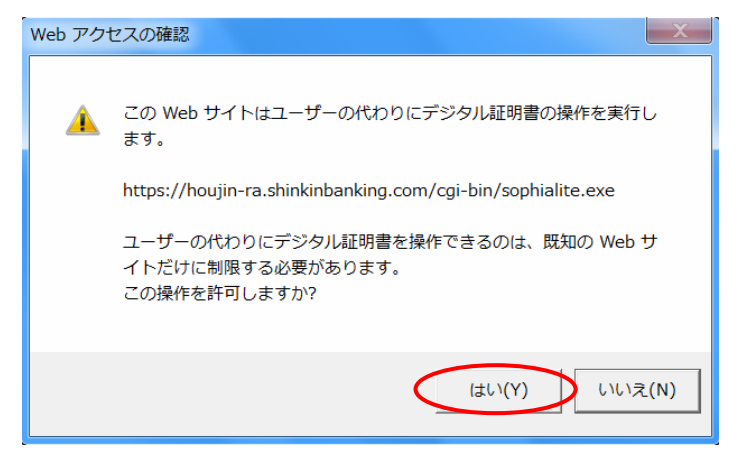

### ⑥電子証明書発行が完了しました。

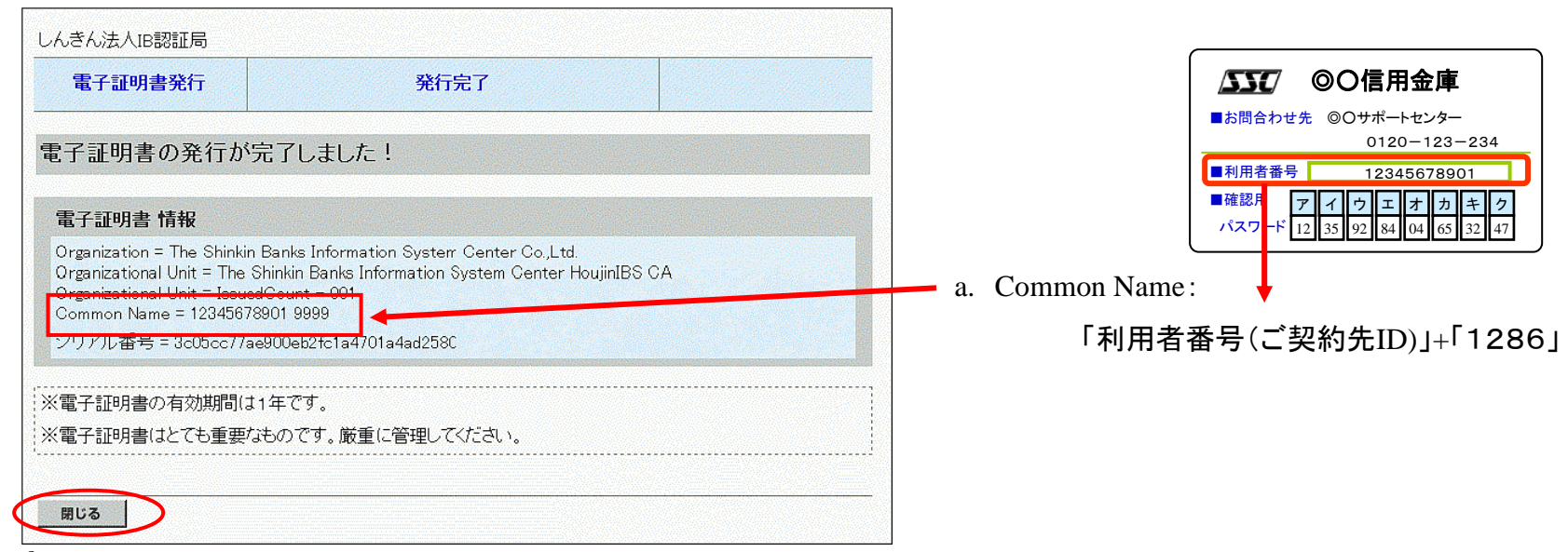

管理者1-2【電子証明書発行情報入力画面】

### 管理者電子証明書取得完了

## 3. 管理者(ご契約先)ログオン

### ① 管理者ログオンをクリックします。

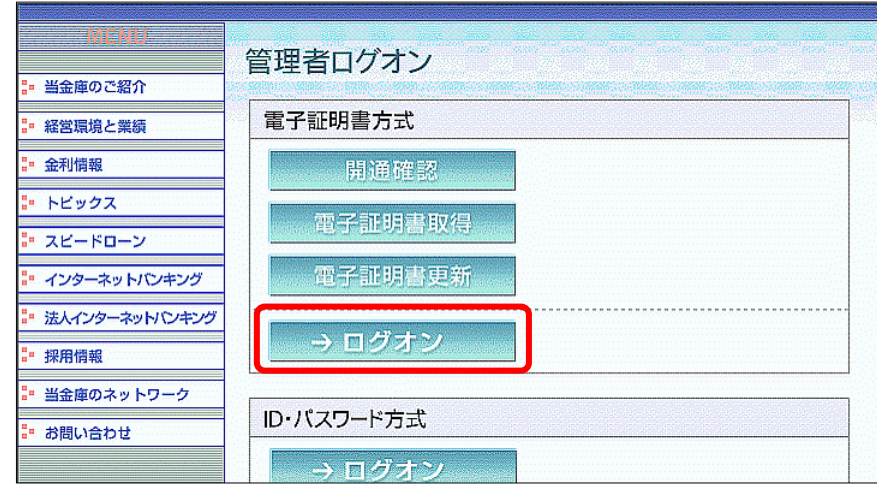

管理者2-0【法人インターネットバンキング管理者トップ画面例】

### ② 電子証明書を選択します。

【Windows7の画面例】

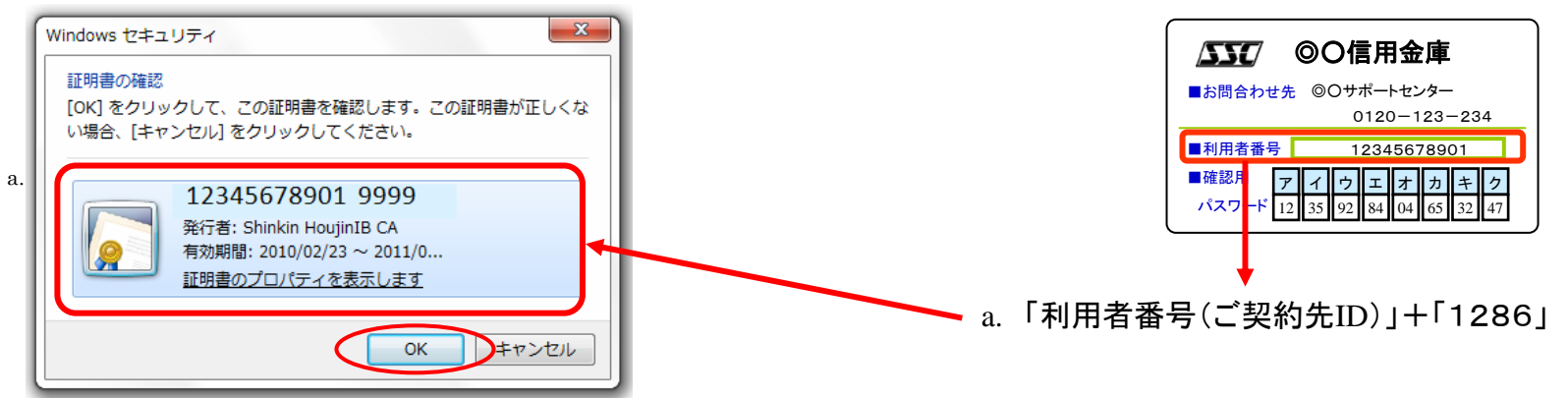

#### 【証明書選択画面】

### ③ アクセス許可の付与を選択します。

【Windows7の画面例】

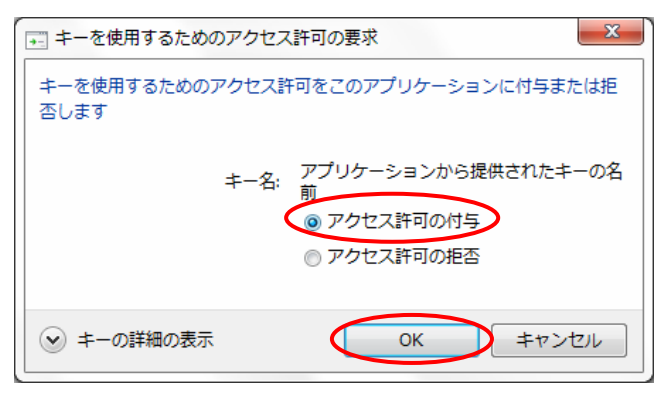

### ④ ご契約先暗証番号を入力します。

| 5  | ご契約先ログオン                                                                                |
|----|-----------------------------------------------------------------------------------------|
|    | ご契約先暗証番号を入力し、 ロクォン を押してください。                                                            |
| a. | ご契約先暗証番号 <u>********** syacho01</u>                                                     |
|    | <mark> ソフトウェアキーボードを開く</mark> <u>ソフトウェアキーボードとは?</u> ※ソフトウェアキーボードは、ご契約先暗証番号の入力にご利用いただけます。 |
|    |                                                                                         |
| (  | ログオン クリア 閉じる                                                                            |

### ⑤ワンタイムパスワード(確認用パスワード)を入力します。

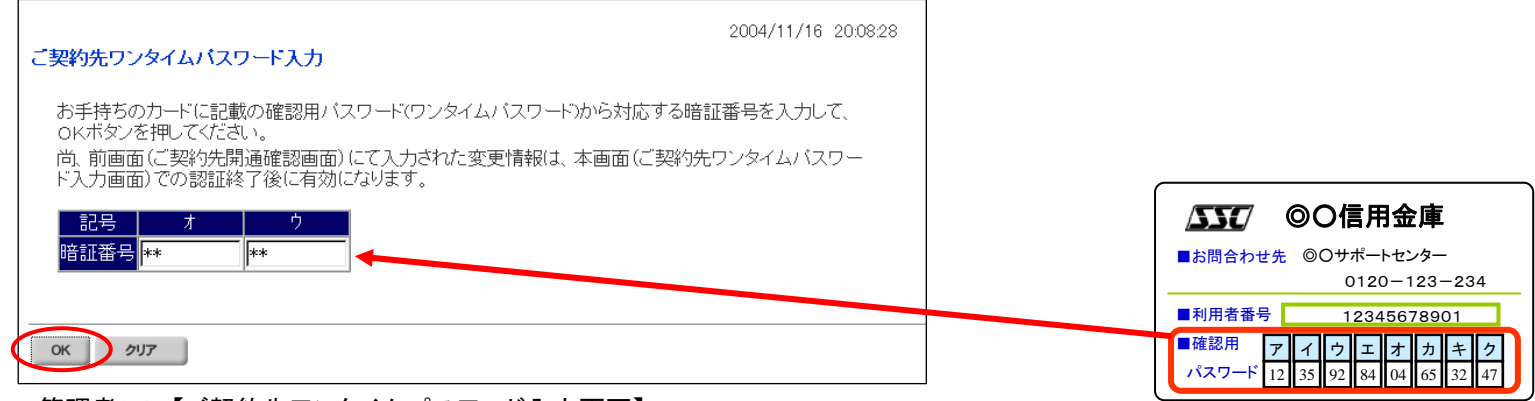

管理者2-2【ご契約先ワンタイムパスワード入力画面】

管理者2-1【ご契約先ログオン画面】

### ⑥ ご契約先ステータスが表示されます。

|                                                                                                | ログオフ                |
|------------------------------------------------------------------------------------------------|---------------------|
| ご契約先情報照会         ご契約先行報照会                                                                      | 2005/05/31 12:31:43 |
| 「契約先ステータス                                                                                      |                     |
| ご契約先名 O×株式会社 様<br>前回ログオン日時年月日時分秒                                                               |                     |
| 〔利用履歴                                                                                          |                     |
| 日時     管理者/利用者名       前回のご利用    年月日時分秒       2回前のご利用    年月日時分秒       3回前のご利用    年月日時分秒         |                     |
| Eメールアドレス ×××@××.co.jp                                                                          |                     |
| 利用者のご使用状況<br>利用者は登録されていません。                                                                    |                     |
| 2キュリティ向上のため、管理者を変更する場合は、併せて次の登録内容も変更することを<br>勧めします。<br>・ご契約洗暗証番号<br>・ご契約洗確認暗証番号<br>・ご契約先産認許証番号 |                     |
| ニューよりお取引きをお選びください。                                                                             |                     |

各種管理者機能が利用可能になります。

管理者2-3【ご契約先ステータス画面】

## 4. 利用者の電子証明書発行

### ①利用者を選択します。

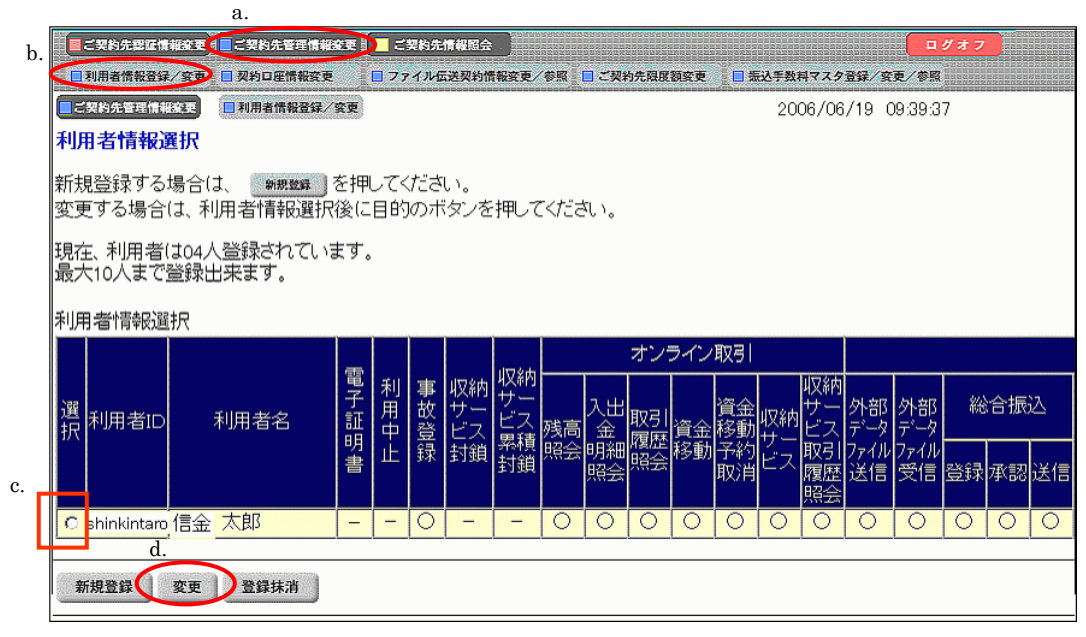

a.メインメニュー:「ご契約先管理情報変更」 b.サブメニュー:「利用者情報登録/変更」 c.利用者を選択します。 d.「変更」ボタンをクリックします。

管理者3-1【利用者情報選択画面】

| ■ご契約先管理情報変更 ■利用者情報登録/<br>利用者情報変更 | 変更                             | 201          | 0/09/21 14:02:04 |
|----------------------------------|--------------------------------|--------------|------------------|
| 利用者情報を変更した後、ご契約<br>(※:任意入力)      | た確認暗証番号を入力して                   | 甲してください。     |                  |
| 利用者ID<br>利用者名(半角力ナ)              | shinkintaro<br>シンキンタロウ         |              |                  |
| 利用者名(漢字) ※                       |                                |              |                  |
| 利用者暗証番号 ※                        |                                | - マナーボードを閉く  |                  |
| (6~12桁)                          |                                |              | トウェアキーボードとは?     |
|                                  | 以下の央子と数子を組み合わせ<br>• 苗字 A~7 っ~っ | CATUCKIERN.  |                  |
|                                  | ・数字 0~9                        |              |                  |
| 利用者暗証番号再入力 ※                     | ソフトウ                           | ェアキーボードを開く   |                  |
| 利用者確認暗証番号 ※                      |                                |              |                  |
| (6~12桁)                          |                                |              |                  |
|                                  | 人力できる文字は利用者暗証番                 | 亏と回しです。      |                  |
| 利用者唯認喧証番亏冉人月 ※<br>電子証明書発行番号      | 002                            |              |                  |
| 電子証明書ステータス                       | 有効                             |              |                  |
| 電子証明書発行データ登録日                    | 2010年09月21日                    |              |                  |
| 電子証明書シリアル番号                      | 61288540A71AF66557B770C089     | 1302E1       |                  |
|                                  | 2011-+09/122 0 080-539/13949   |              |                  |
|                                  |                                | ~~~~~        | ~~~~~            |
|                                  |                                |              |                  |
| ◇地方税納入                           | ☑ 登録 ☑ 承認 ☑ 送信                 | 円<br>円       | 1,000,000円       |
| ◇預金□座振替                          | ✓ 登録 ✓ 承認 ✓ 送信                 | <b>H</b>     | 1,000,000円       |
| ◇預金□座振替結果照会                      |                                | -            | -                |
| ◇入出金明細照会                         | ☑照会                            | -            | -                |
| ◇振込入金明細照会                        | ▼照会                            | -            | -                |
|                                  |                                |              | "                |
| 電士証明書の発行をする場合は、                  | トロチェックホックスをチェックしてから            | C OK 2740 CV | 201,             |
| □電子証明書発行                         |                                |              |                  |
|                                  |                                |              |                  |
| 利用者情報を変更するには、ご契約                 | った確認暗証番号の認証が必要です.              |              |                  |
| ご初約失確認時証悉是を入力して                  | から、 の に を 押して く だ さい。          |              |                  |
|                                  |                                |              |                  |
|                                  |                                |              |                  |
| ご契約先確認暗証番号                       | svacho02                       |              |                  |
| ご契約先確認暗証番号                       | syacho02                       |              |                  |
|                                  | syacho02                       |              |                  |

② 利用者電子証明書発行を設定します。

a.電子証明書発行

・・・チェックボックスにチェックを入れる。

管理者3-2【利用者情報登録画面】

### ③利用者電子証明書発行が完了しました。

|               | ے<br>چ   | (契約先整証情<br>)用者情報登録        | 報変更 <mark>  </mark> ■こ契約先管理情報<br> /変更  ■  契約回座情報変更 | eæ) (    | <b>.</b> 5 | 契約先<br>・イルゼ | 情報照会           | 【報変更/    | 参照             | <mark>-</mark> ご契3 | 内先限度 | 額変更 | <b>二</b> 秀 | 边手数 | 料マスタ           | 3¥/3       | ■ ■ ● ● ● ● ● | <i>1</i> 77 | D  | a. |
|---------------|----------|---------------------------|----------------------------------------------------|----------|------------|-------------|----------------|----------|----------------|--------------------|------|-----|------------|-----|----------------|------------|---------------|-------------|----|----|
| <b>〔</b><br>利 | ट\$<br>用 | 要約先管理情報<br>  <b>者情報</b> ] |                                                    | 究更       |            |             |                |          | secol III      |                    |      |     |            | 20  | 06/06          | /19 (      | )9:39:3       | 7           |    |    |
| 新酒            | 規更       | 登録する<br>する場合              | 場合は、 <del>新想数 )</del><br>は、利用者情報選択                 | を押<br>後に | して<<br>目的  | ださ<br>1のボ   | い。<br>ミタンを     | 押して      | ( <i>t</i> ::a | ≛ເ≀。               |      |     |            |     |                |            |               |             |    |    |
| 現             | 在大       | 、利用者<br>10人まで             | は04人登録されている<br>登録出来ます。                             | ます。      |            |             |                |          |                |                    |      |     |            |     |                |            |               |             |    |    |
| 利             | 用        | 者情報運                      | 択                                                  |          |            |             |                |          |                |                    |      |     |            |     |                |            |               |             |    |    |
|               |          |                           |                                                    | -        |            |             |                | din data |                |                    | オン   | ライン | 取引         |     |                |            |               |             |    |    |
| 選折            |          | 利用者ID                     | 利用者名                                               | 電子証明     | 利用中        | 事故登         | 収納<br>サー<br>ビス | 収納サービス   | 残高             | 入出<br>金            | 取引   | 資金  | 資金<br>移動   | 収納  | 収納サビス          | 外部<br>データ  | 外部<br>データ     | 総           | 合振 | Z  |
|               |          |                           |                                                    | 明書       | 止          | 録           | 封鎖             | 封鎖       | 照会             | 明細<br>照会           | 照会   | 移動  | 予約<br>取消   | ビス  | 取引<br>履歴<br>照会 | ファイル<br>送信 | 7ァイル<br>受信    | 登録          | 承認 | 送信 |
| C             | ) s      | shinkintaro               | 信金太郎                                               | -        | -          | 0           | -              | -        | 0              | 0                  | 0    | 0   | 0          | 0   | 0              | 0          | 0             | 0           | 0  | 0  |
|               | 新        | 規登録                       | 変更登録抹消                                             |          |            |             |                |          |                |                    |      |     |            |     |                |            |               |             |    |    |

a.ログオフします。

管理者3-3【利用者情報選択画面】

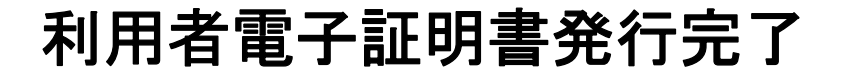

利用者に電子証明書を取得するように 連絡してください。

- 5. 利用者電子証明書取得
  - ① 電子証明書取得をクリックします。

| MENU             |                                 |
|------------------|---------------------------------|
| - 当金庫のご紹介        | 利用目ロノカノ                         |
| • 経営環境と業績        | 電子証明書方式                         |
| ▋■ 金利情報          | 電子証明書取得                         |
| ・ トピックス          |                                 |
| ・ スピードローン        | 电丁亚明香史材                         |
| ・ インターネットバンキング   | →ログオン                           |
| * 法人インターネットバンキング |                                 |
| ₽ 採用情報           | ID・パスワード方式                      |
| - 当金庫のネットワーク     |                                 |
| ▶ お問い合わせ         | $\rightarrow \Box \partial A D$ |

利用者4-0【法人インターネットバンキング利用者トップ画面例】

### ② 利用者番号(ご契約先ID)・利用者ID・利用者暗証番号・利用者確認暗証番号を入力します。

| 電子証明書発行                                       |            | 発行情報入力                       |                 |     |                        |  |  |  |
|-----------------------------------------------|------------|------------------------------|-----------------|-----|------------------------|--|--|--|
| 利用者の電子証明書発行                                   | :          |                              |                 |     |                        |  |  |  |
| 利用者の電子証明書を発行                                  | しま         | ŧ.                           |                 |     |                        |  |  |  |
| 利用者番号(ご契約先ID)、利                               | 峒          | 者ID、利用者暗証番号、利                | 川用者確認暗証番号       | 号を入 | .カレ、 <b>発行</b> を押してくださ |  |  |  |
| 6 'o                                          |            |                              |                 |     |                        |  |  |  |
| 利用者番号(ご契約先ID):                                | a.         | 12345678901                  |                 |     |                        |  |  |  |
| 利用者ID:                                        | b.         | shinkintaro                  |                 |     |                        |  |  |  |
| 利用者暗証番号:                                      | c.         | •••••                        | taro01          | I Z | フトウェアキーボードとは?          |  |  |  |
| 利用者確認暗証番号:                                    | d.         |                              | taro02          |     |                        |  |  |  |
|                                               | ター:        | <br>ネットバンキングをご利用             | になるパソコンにて       | 行って |                        |  |  |  |
| ※電子証明書の発行はイン                                  |            |                              |                 |     |                        |  |  |  |
| ※電子証明書の発行はイン<br>※電子証明書発行ご利用時                  | 間(;        | t、当金庫ホームページに                 | てご確認ください。       |     |                        |  |  |  |
| ※電子証明書の発行はイン<br>※電子証明書発行ご利用時<br>※ご不明な点がございました | 間(a<br>.ら、 | t、当金庫ホームページに<br>当金庫までご連絡ください | てご確認ください。<br>'。 |     |                        |  |  |  |

利用者4-1【電子証明書発行情報入力画面】

### ③ メッセージを確認し「はい」をクリックしてください。

【Windows7の画面例】

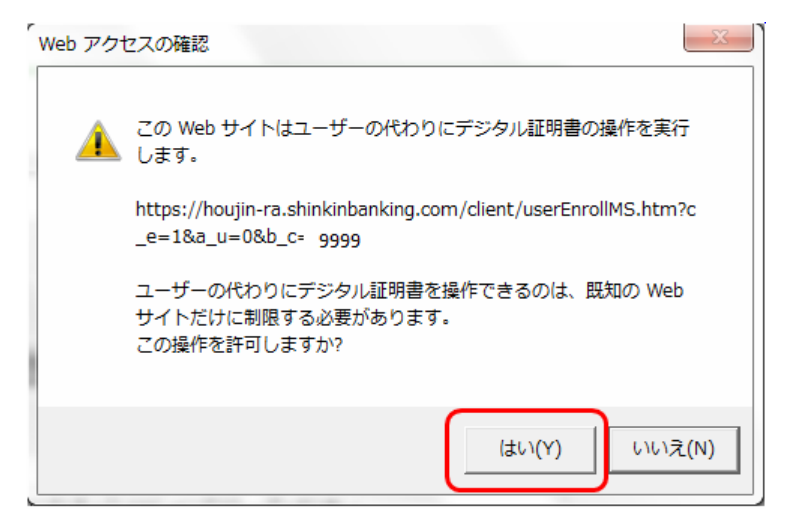

#### 【Windows7の画面例】

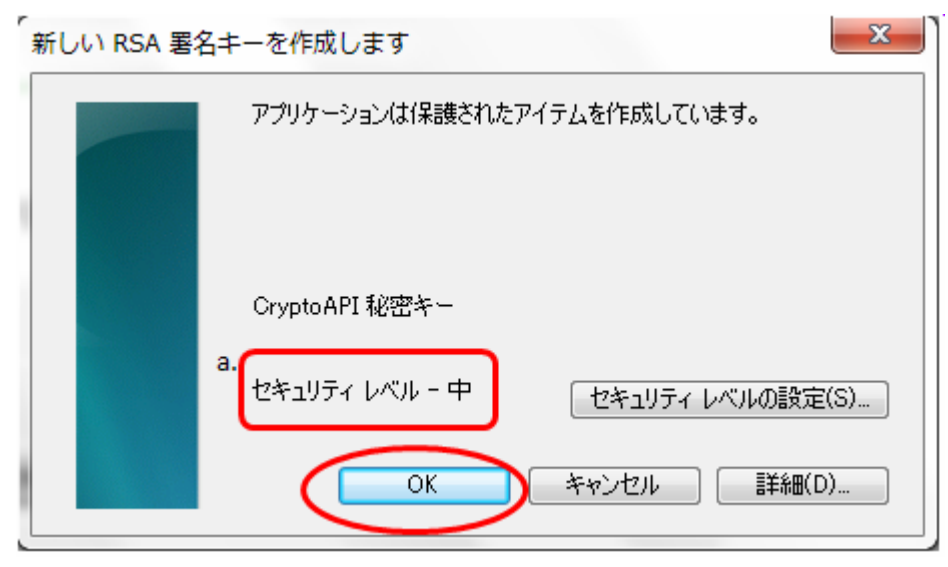

a.セキュリティレベルが「中」であることを確認してください。

#### ④ 電子証明書発行処理が行われます。 (処理速度が高速のパソコンは表示されないことがあります。)

| 電子証明書発行    | 発行処理中           |                                                           |
|------------|-----------------|-----------------------------------------------------------|
| 電子証明書発行処理中 | です.しばらくお待ちください. |                                                           |
|            |                 |                                                           |
|            |                 | ッパロエックブリード ムット・キャー・ナット・・・・・・・・・・・・・・・・・・・・・・・・・・・・・・・・・・・ |

### ⑤ メッセージを確認し「はい」をクリックしてください。

【Windows7の画面例】

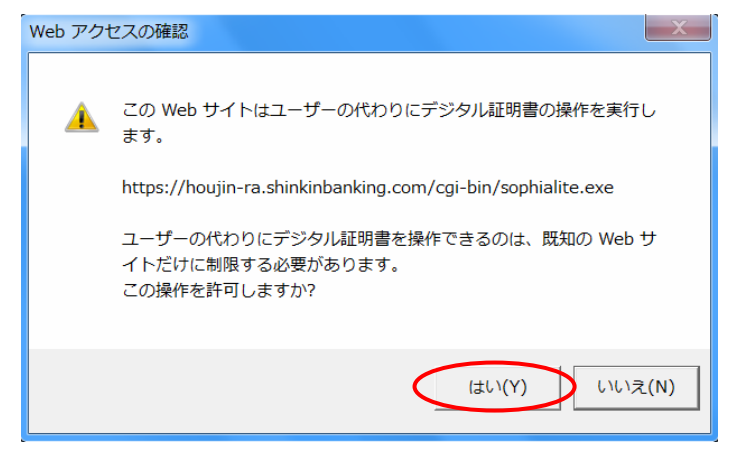

### ⑥電子証明書発行が完了しました。

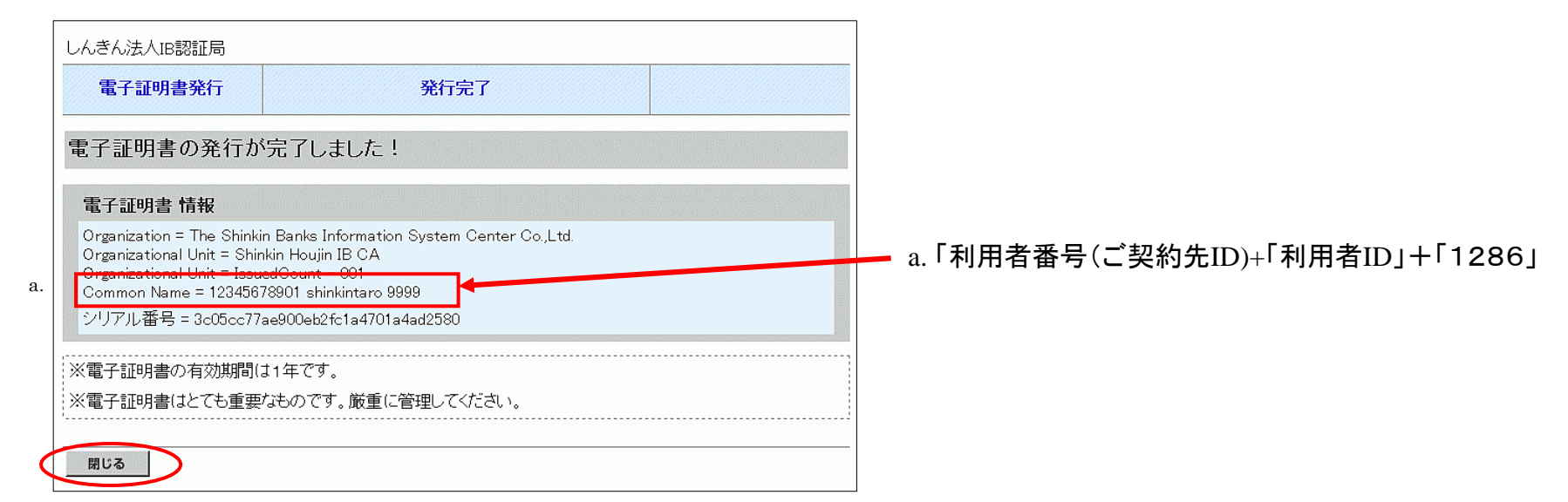

利用者4-2【電子証明書発行完了画面】

### 利用者電子証明書取得完了

## 6. 利用者ログオン

【ご注意ください!!】

管理者画面で操作した後や利用者ログオン時に表示された 場合は、インターネットエクスプローラで開いている画面を すべて閉じてから再度操作を行ってください。

### ① 利用者ログオンをクリックします。

| 当金庫のご紹介                     | ТЛ <b>ПП////</b> |
|-----------------------------|------------------|
| <ul> <li>経営環境と業績</li> </ul> | 電子証明書方式          |
| 金利情報                        | 電子証明書取得          |
| トピックス                       |                  |
| スピードローン                     |                  |
| インターネットパンキング                | →ログオン            |
| 法人インターネットバンキング              |                  |
| 採用情報                        | ID・パスワード方式       |
| 当金庫のネットワーク                  |                  |
| お問い合わせ                      |                  |

利用者5-0【法人インターネットバンキングトップ画面例】

### ② 電子証明書を選択します。

【Windows7の画面例】

| Windows セキュリティ                                                                                                    |                               |
|----------------------------------------------------------------------------------------------------|-------------------------------|
| 証明書の選択                                                                                                    |                               |
| 12345678901         shinkintaro         9999           発行者:         Shinkin HoujinIB CA           有効期間:         2010/03/04 ~ 2011/0           証明書のプロパティを表示します |                               |
| 12345678901 9999<br>発行者: Shinkin HoujinIB CA<br>有効期間: 2010/02/23 ~ 2011/0                                                                                     | 「利用者番号(ご契約先ID)+「利用者ID」+「1286」 |
| OK         キャンセル                                                                                                    |                               |

#### 【証明書選択画面】

③ アクセス許可の付与を選択します。
 【Windows7の画面例】

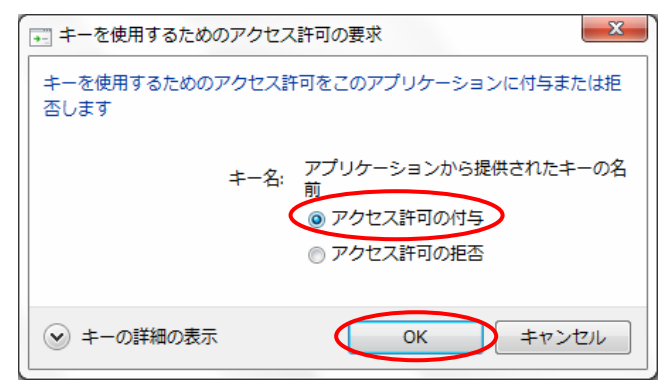

### ④利用者暗証番号を入力します。

| 利用者ログオン                  |                                                                       |        |         |  |  |
|--------------------------|-----------------------------------------------------------------------|--------|---------|--|--|
| 利用者暗証番号を入力し、オン を押してください。 |                                                                       |        |         |  |  |
| a.                       | 利用者暗証番号 [**********]                                                  | taro01 |         |  |  |
|                          | <mark>ッフトウェアキーボードを開く</mark> <u>ソフトウェアキーボ</u><br>※ソフトウェアキーボードは、利用者暗証番号 | 利用い†   | こだ(ナます。 |  |  |
| $\overline{\zeta}$       | ログオン クリア 閉じる                                                          |        |         |  |  |

### ⑤ 利用者ステータスが表示されます。

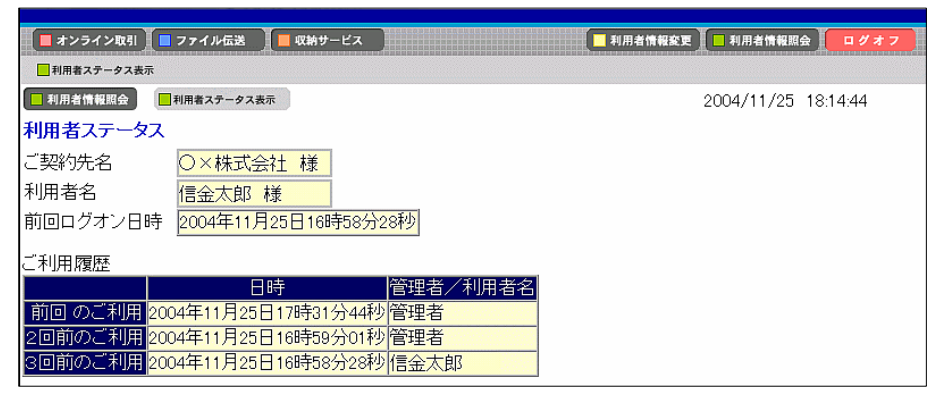

各取引サービスがご利用可能になります。

利用者5-2【利用者ステータス画面】

利用者5-1【利用者ログオン画面】